# DMM.make SMQ(†

ハイブリッド 型 蓄 電 システム

## お客様向け使い方ガイド

型番:4.95-5-DM(-L),4.95-10-DM(-L),4.95-15-DM(-L)

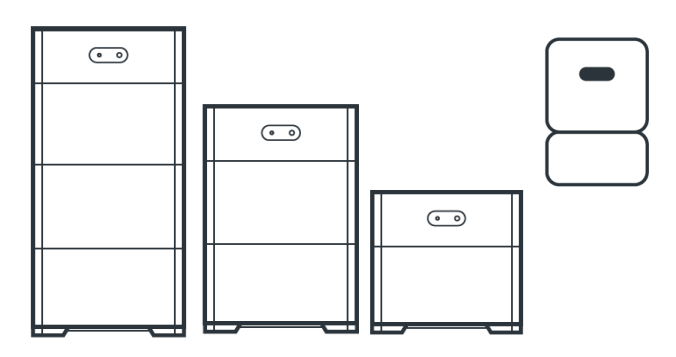

本ガイドはお客様向けの住宅用蓄電システムの安全と使用に関する注 意と使い方の説明となります。

販売店・施工店様はユーザーマニュアルを必ずご確認ください。

## <製品に関するお問い合わせ>

DMMハイブリッド蓄電システム専用お問い合わせ窓口 0120-527-809(フリーダイヤル) 受付時間:年末年始除く全日9:30-17:00

## 1. 安全と使用に関する注意

#### 危険

- ●緊急停止や故障などの場合は販売店に連絡し、必要な指示を受けて ください。指示があるまで蓄電システム(蓄電池ユニット、パワーコン ディショナ、データ収集装置/以下「本システム」とします)に近づかな いでください。
- ●専門の技術業者以外は本システム扉を開けないでください。
- ●生命に関わる機器(医療機器等)には絶対に接続しないでください。電 池残量の不足等により、事故につながるおそれがあります。
- ●蓄電システムを分解、改造、塗装しないでください。
- ●本システムの変形・割れ目・異音が発生した場合は販売店にご連絡く ださい。

## 警告

- ●本システムに水をかけたり、上に乗ったり、物を置いたり、部品を取り 外したりしないでください。
- ●高温による火災を防ぐために蓄電システムの吸気口や排気口、配線 口、の通気口を塞がないようにしてください。また、吸気口や排気口、 配線口に触ったり、手や物を入れたりしないでください。
- ●災害発生時や雷鳴時には蓄電システム本システム・ケーブル・に触れ ないでください。
- ●ケーブル類が破損するような状況で使用しないでください。破損したまま使用した場合、感電・ショート・火災の原因となります。
- ●子供を本システムの周囲で遊ばせたり、子供に触らせたり操作させたりしないでください。
- ●本システムへの薬剤の散布はしないでください。
- ●本システムに接続されているアース線は外さないでください。
- ●人為的に本システムを蹴ったり物をぶつけたり強い衝撃を与えないで ください。
- ●無線機など高周波機器に近づけないでください。

## 注意

- ●本システムに冷気や蒸気をあてたり、火気を近づけたりしないでください。
- ●ご家庭以外でご使用される場合は、事前に販売店にご相談ください。

- ●ご契約アンペア数[A]または容量[kW]が変更になった場合は、販売店 に設定変更の依頼をしてください。
- ●本システムにスプレー(殺虫剤、整髪料、カセットコンロ用ガス等)をかけないでください。
- ●本システムの取外し、移設、廃棄等を行う場合は、専門技術を要するため、販売・施工店までご相談ください。
- ●蓄電システムは待機状態でもシステム維持のために蓄電システムに 蓄えられた電力を消費します。

## お願い

- ●本システムはご使用いただく前に、設置工事や系統連系接続工事などが必要です。本システムは、可搬式蓄電システムまたはポータブル電源ではありませんので、ご注意ください。設置工事は販売店までご相談ください。
- ●蓄電容量15kWhを設置する場合は、消防法により設置前にあらかじめ 消防署に届け出を行う必要があります。販売店にご相談ください。
- ●病院・診療所の医療用機器には絶対に使用しないでください。また、 家庭用の医療用機器について本システムにより蓄電した電気を、停 電等の非常時に使用しないでください。
- ●本システムは無停電電源装置(UPS)ではありませんので、停電時の 無瞬断切り替え機能は搭載していません。データのバックアップが必要な機器についてはUPSをご利用下さい。

## 設置について

- ●本システムの設置にはインターネット環境が必須となります。
- ●本システムを設置する壁や床が製品の重量に十分耐えられる場所に 設置してください。
- ●使用周囲温度-20~55℃です。
- ●湿度が高い(95%以上)場所には設置しないでください。十分な放熱が 行われるように乾燥した換気の良い環境に蓄電池を設置してください。
- ●本システムの充放電中は最大29dB程度の運転音が発生します。設置 環境によっては耳障りに感じる場合がありますので、寝室や隣家に近 い場所などや音の反響しやすい環境など、騒音が気になる場所には 設置しないでください。
- ●自宅や近隣のアマチュア無線やラジオなどの受信に影響を与える可 能性があります。予めご了承ください
- ●使用電力量が多いご家庭の場合、停電時にバックアップができない可能性があります。
- ●出力は最大60Aのブレーカを取り付けます。ブレーカ容量を超えないように停電時にバックアップする特定負荷と、一般負荷に分割した工事を行うことがありますので、予め施工店様とご相談ください。
- ●雨風などから保護された場所への設置や、蓄電池を覆うように日よけを設置することをお勧めします。

## 以下の場所に設置しないでください

- ●強い赤外線、有機溶剤、腐食性ガスの発生する場所。
- ●可燃性または爆発性のガスや煙が発生するおそれがある場所。
- ●浸水のおそれがある場所。
- ●本システム周辺温度が55℃以上になる場所。
- ●無線機など高周波機器がある場所。
- ●振動または衝撃を受ける場所。
- ●鉄粉および有機材のシリコンなどを含む粉塵がある場所。
- ●弊社規定の重塩害地域の屋外。
- ●油煙が多い場所。
- ●水や油の蒸気にさらされる場所。
- ●標高が4,000mを超える高地。
- ●静電気やノイズの多い場所。
- ●ホコリの多い場所。
- ●日本国内仕様のため、日本国外では使用できません。

#### その他

- ●本システムはリン酸鉄リチウムイオン電池モジュールを内蔵しています。使用済み製品の廃棄に際しましては、お買い上げの販売店までお問い合わせください。
- SII補助金を受けられた場合、法定耐用年数(6年間)は処分制限期間 となり、期間内に処分する場合は、事前にSIIに承認を得る必要が御 座います。(SII 一般社団法人 環境共創イニシアチブ)

## 2. 運転について

本システムは、設定されたパラメータに従って自動的に運転・停止(太陽 光発電の制御、蓄電池の充放電制御)を行います。

蓄電池から放電時に売電することを防ぐために、蓄電池からの放電時 は常に家庭内の使用電力に比べて少なく放電するため、電力会社から 少量の買電が発生します。負荷変動、太陽光発電量の変動により、蓄 電池からの放電出力が完了するまでに少量の売電が表示されることが あります。

# <u>3. システム構成について</u>

本システムは下記のいずれかの構成で設置されております。 停電時の自立運転の切り替えは、通常自動で行われますが実際の構 成はご販売店様にご確認ください。

## 特定負荷型

停電時に予め配線された場所へ蓄電システムから100V電源が供給 されます。あらかじめ選択した部屋に限定して電気を使用するため、 電気の使い過ぎを防ぎます。

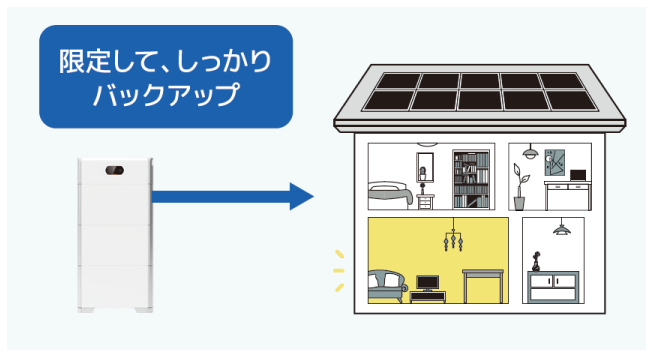

## 全負荷型

停電時に家全体へ蓄電システムから100V/200V電源が供給されます。 エアコンやIH調理器等の200V機器にも対応。

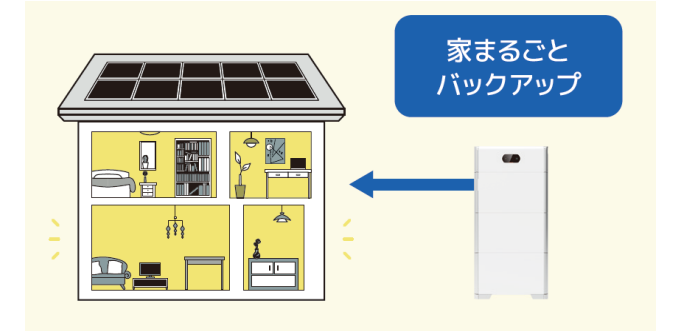

## <u>4. 外観</u>

蓄電システム(DC-DCコンバータ、蓄電池ユニット)

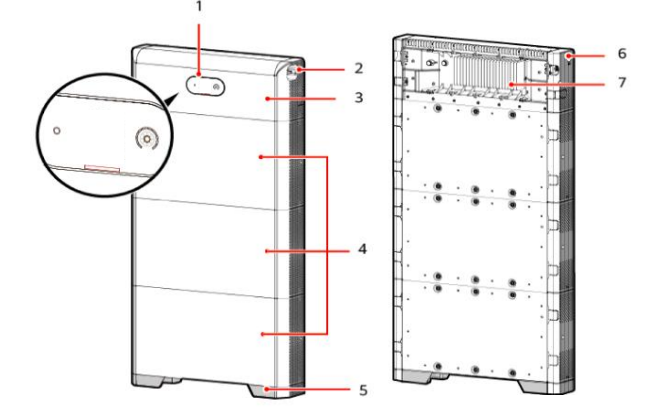

| (1) LEDインジケータ  | (2) DCスイッチ   |
|----------------|--------------|
| (3) DC/DCコンバータ | (4) 蓄電池モジュール |
| (5) 床設置台       | (6)手動起動ボタン   |
| (7) ヒートシンク     |              |

パワーコンディショナ(PCS)

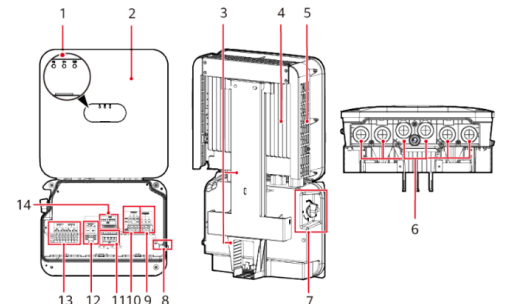

| (1) LEDインジケータ  | (2) フロントパネル   |
|----------------|---------------|
| (3) 取り付け金具     | (4) ヒートシンク    |
| (5)上部保護カバー     | (6) 下部ケーブル穴   |
| (7) DCスイッチ     | (8) 接地点       |
| (9)系統連系出力      | (10)自立運転出力    |
| (11) CTアクセスポート | (12) 電池システム端子 |
| (13) DC入力端子    | (14)通信・信号ポート  |

## データ収集装置

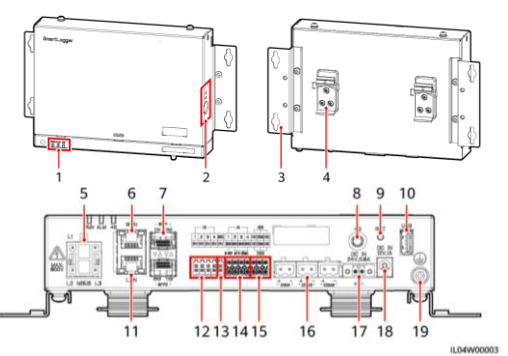

| (1) LEDインシ <sup>゙</sup> ケータ      | <ul><li>(2) SIMカート、スロット</li></ul> |  |
|----------------------------------|-----------------------------------|--|
| (3) 取り付け金具                       | (4) ガイドレールクランフ <sup>°</sup>       |  |
| (6) GE <sup>+°</sup> -ŀ(WAN)     | (8) 4Gアンテナホ <sup>°</sup> ート       |  |
| (9) RSTボタン                       | (10) USBポート                       |  |
| (11) GE木 <sup>°</sup> ート(LAN)    | (16) COM木 <sup>°</sup> ート         |  |
| (18)12V入力電源ポート (19)保護接地点         |                                   |  |
| (5),(7),(8)(12)~(15),(17) 使用しません |                                   |  |

## 5. データ収集装置の再起動

システムが正常に稼働しているにも関わらず、通信異常などでFusionSolar アプリでの運転状況の確認ができなくなった場合や、SmartLoggerと直接ス マートフォン等で接続する場合はSmartLoggerの再起動を試して下さい。

#### 再起動の手順

- 1.12V入力電源ポートの電源ケーブルを抜く
- 2.10秒程度待つ
- 3. 再度12V入力電源ポートに電源ケーブルを差す

# 6. システムの手動停止と運転開始

故障などを除き、手動停止をさせる必要はありません。また、蓄電池は自然 放電があるため長期間停止させた場合、過放電により故障する可能性があ りますので、必要の無い限り手動停止は行わないでください。

#### 手動での停止手順

- 1. パワーコンディショナが接続されているブレーカをオフにする
- 2. パワーコンディショナのDCスイッチをオフにする
- 3. 蓄電池のDCスイッチをオフにする

※残留電荷が残っている可能性があるため、停止後も5分間は充電部分 に触れないでください。

#### 手動での運転開始手順

- 1. パワーコンディショナが接続されているブレーカをオンにする
- 2. パワーコンディショナのDCスイッチをオンにする
- 3. 蓄電池のDCスイッチをオンにする

# <u>7. FusionSolarアプリの利用</u>

運転状態の確認、設定の変更はFusionSolarアプリから可能です

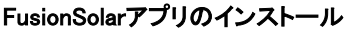

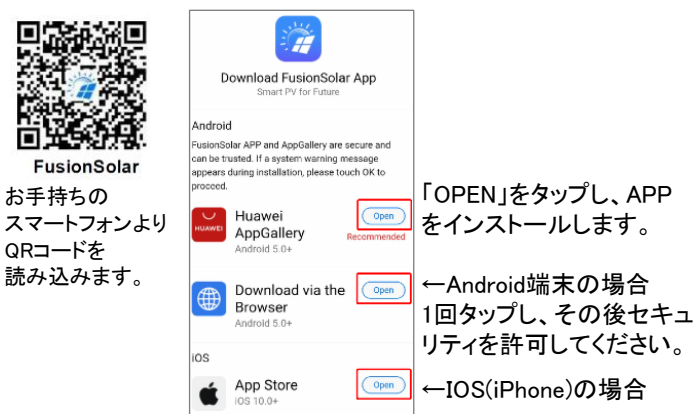

## FusionSolarアプリのログイン

設置工事店より所有者向けアカウントが提供されますので、 提供されたユーザー名・パスワードにてログインします。

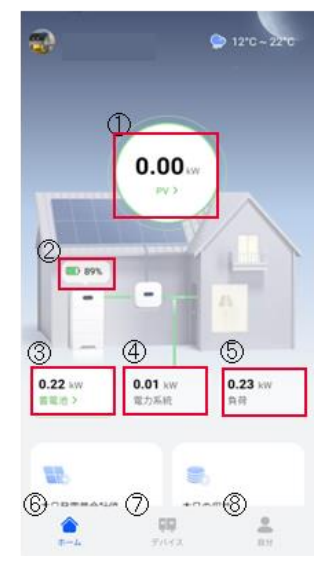

## ホーム画面の見方

①現在の太陽光発電出力 ②現在の蓄電池残量 ③現在の蓄電池充放電量 ④電力会社に対する買電/売電量 ⑤現在の消費電力 ⑥ホーム画面 ⑦デバイス画面 ⑧アカウント画面 数値の更新は通常5分間隔となり ます

# <u>8. 電気料金単価の設定方法</u>

統計情報で確認できる収益は、電気料金設定により計算されます。 「自分」→「発電所管理」→「電気料金の設定」をタップし→右上の「乙」 をタップして買電、売電価格を設定します。現在ご契約の電気料金プラ ンに合わせて、適用される日付、時間、kWh単価を設定ください。

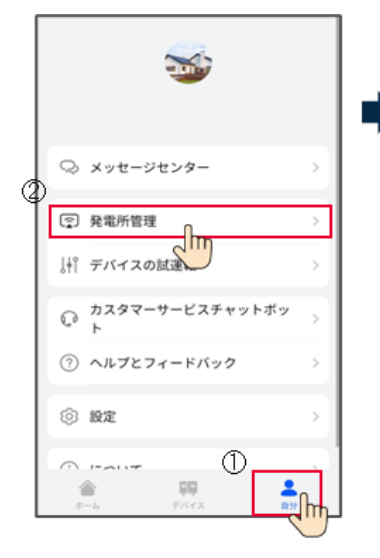

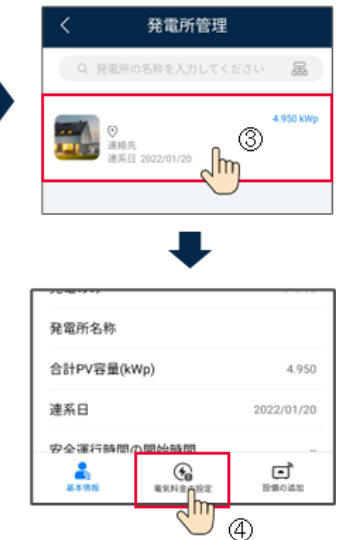

|        | モデルハウス              | 2 | く宮  | 崎県川南町川南600KH        | Ø   |
|--------|---------------------|---|-----|---------------------|-----|
|        | 売電価格 買電価格           |   | 売調  | E価格 買電価格            | ł   |
| 付 01/0 | 01 - 12/31          |   |     | デフォルトの電気料会          | を使用 |
| 間      | 00:00:00 = 24:00:00 |   |     |                     | _   |
| 格      | 19.00 JPY/kWh       |   | 日何  | 1月-01 - 12月-31      | - + |
|        |                     |   | 時間帯 | 00:00:00 - 24:00:00 | - + |
|        |                     |   | 価格  | 32.0 JPY/kWh (3)    |     |
|        |                     |   |     | •                   |     |
|        |                     |   |     |                     |     |

①適用される日付を変更、追加、削除できます。
②適用される時間帯を変更、追加、削除できます。
③適用される電気料金単価を設定できます。

## <u>9. 統計情報の確認</u>

ホーム画面内の赤枠をタップすると、これまでの発電量や蓄電池の充 電量、放電量、収益のグラフを日別、月別、年別、ライフタイムで確認が 可能です。

日別:5分単位のデータを日付毎に表示します。 月別:1日単位のデータを月毎に表示します。 年別:1ヶ月単位のデータを年毎に表示します。 ライフタイム:1年単位のデータを設置からの年数分表示します。

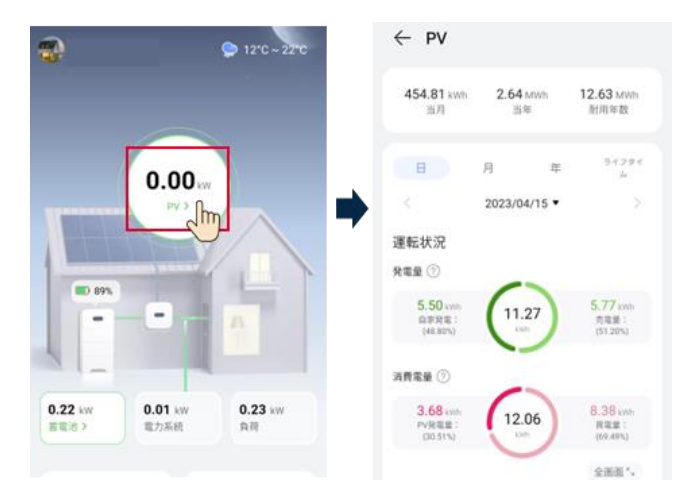

#### 画面を下にスクロールすると折れ線グラフでの運転実績、収益実績を 確認できます。

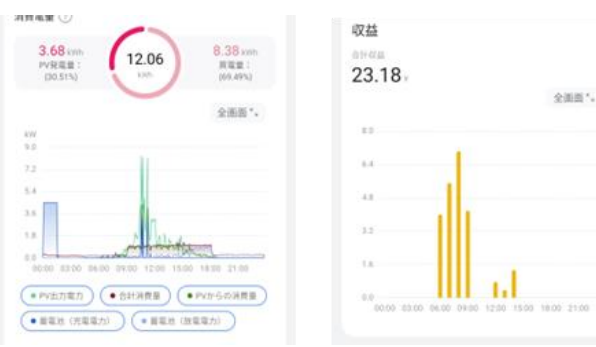

## <u>10. 蓄電池情報の確認</u>

ホーム画面内の赤枠をタップすると、蓄電池の本日の充電容量、放電容量や現在の充電量、出力、動作モードを確認できます。

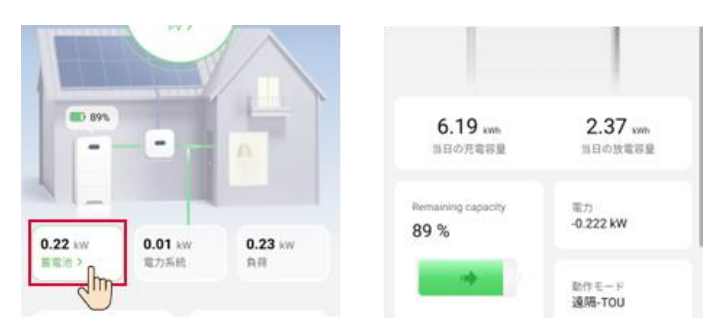

# <u>11. デバイス管理画面</u>

ホーム画面から赤枠をタップすると、デバイス管理画面に移動します。 機器状態の詳細確認、機器設定の変更ができます。 ①データ収集装置

①ケーダ収集装直
②PCS(パワーコンディショナ)
③はないしょうで、ショナがたくままか。

③接続されたデバイス(蓄電池)

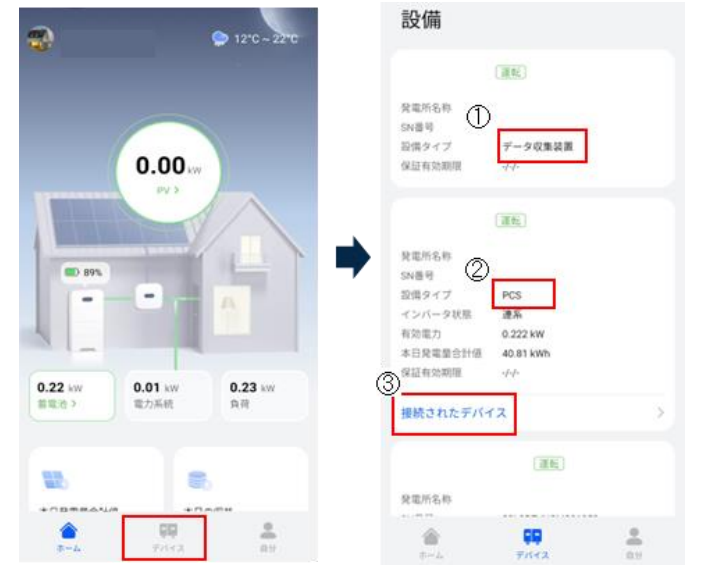

# 12. 蓄電池の停電時用バックアップ容量の設定

停電時に備え通常時は使用しないバックアップ容量を「%」で設定が できます。

デバイス管理画面から「PCS」→「・・・」→「機器パラメーター設定」を タップし、バックアップ容量SOCを設定し「確認」をタップして完了です。

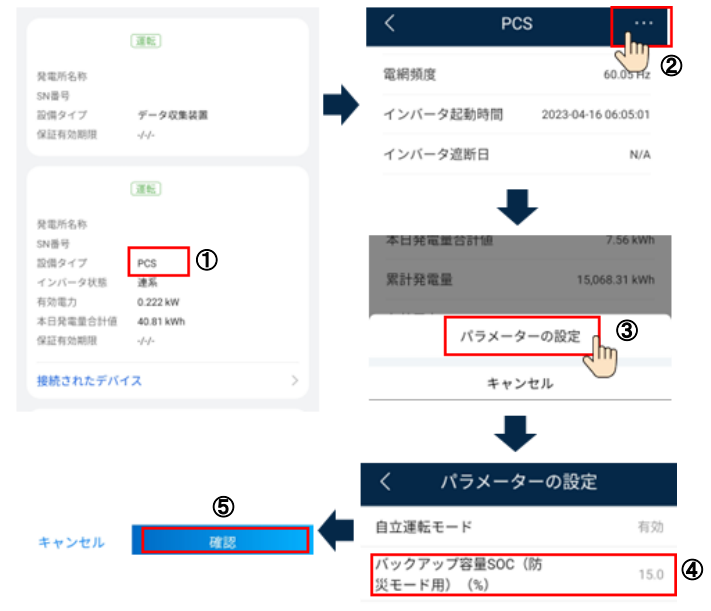

# 13. 蓄電池の充放電下限、上限の設定

デバイス管理画面から「接続されたデバイス」→「Battery」→「・・・」 →「機器パラメーター設定」とタップしていきます。

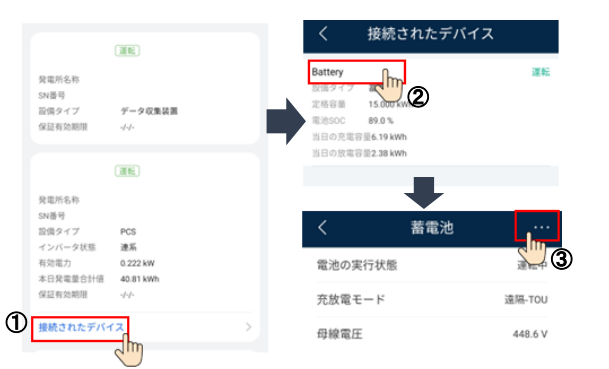

|   | く パラメーターの設定           |       |
|---|-----------------------|-------|
| 1 | 充電終了SOC(%)            | 100.0 |
| 0 | 放電終了SOC(%)            | 10.0  |
| 3 | 電力系統からの充電             | 有効 >  |
| ð | 電力系統からの充電終了<br>SOC(%) | 100.0 |
|   |                       |       |

①充電を終了する容量
(通常100%から変更しないでください。)
②放電を終了する容量

②放電を終了する谷重 (自立運転時もこの容量以下は放電 しないため、ご注意ください。) ③電力会社からの充電有効/無効 ④電力会社から充電する場合の充 電終了容量

# <u>14. 蓄電システムのモード</u>

## TOU(経済)モード

経済性も考慮した設定をしたい方向けのモードです。 充放電の時間帯設定、余剰太陽光発電の優先運転を設定できます。

## 設定例①

余剰電力の優先順位:売電優先/電力系統からの充電:有 太陽光発電の余剰電力を売電し、深夜の割安な電力を購入して 充電を行うモードです。昼間の割高な電力の購入を抑え、電力料 金を節約します。

※電気料金は契約プランによって異なります。

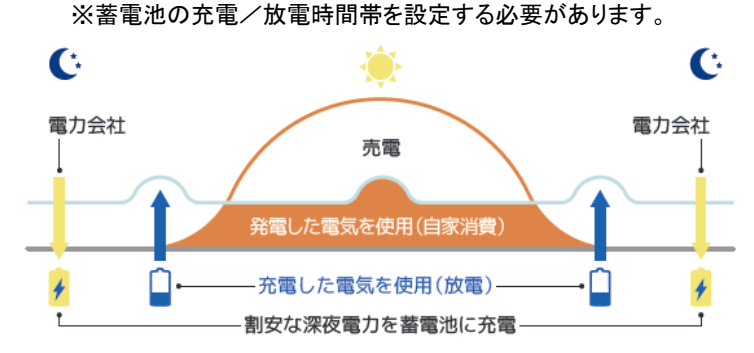

#### 設定例2

余剰電力の優先順位:充電優先/電力系統からの充電:有 TOU(経済)モード内で、昼間は余剰電力を充電・夜間は電力系統 の割安電力を充電する2サイクル設定もできます。そのほか、設定 をカスタマイズすることで余剰電力を売電するか蓄電池へ充電を 優先するか選択が可能です。

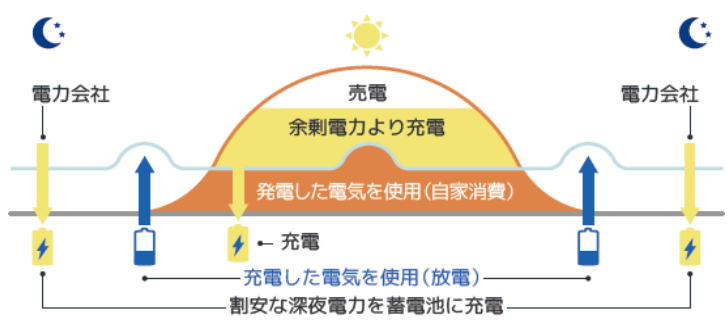

## グリーンモード

太陽光発電した電気を家で使い、余った電気(余剰電力)を充電しま す。(さらに余った電力は売電します。)電力会社から購入した電気で の充電はしません。日中に太陽光で発電する電気が少ない雨の日や 夜間になると、充電した電気が使用(放電)されます。 ※TOUモードとは異なり、放電時間等の設定項目はありません。

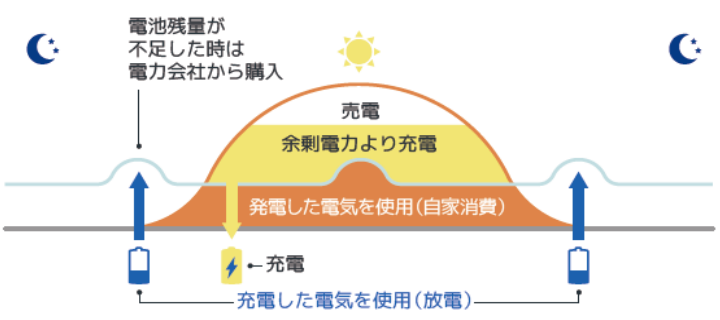

# <u>15. モードの設定</u>

デバイス管理画面から「データ収集装置」→右上「・・・」→「パラメーター の設定」をタップします。 運転モードをタップして、

グリーンモードかTOUモードを選択します。

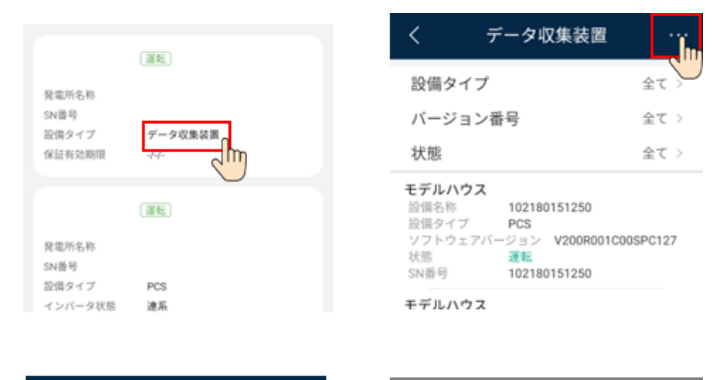

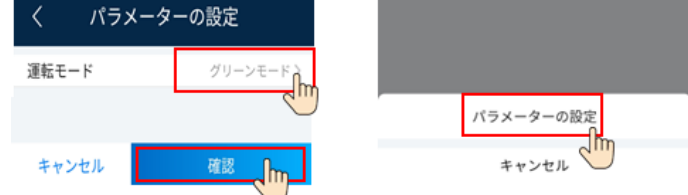

グリーンモードの場合は設定項目はありませんので、「確認」をタップします。 TOU(経済)モードの場合は13. に進みます。

## 16. TOU(経済)モードの設定

|   | く パラメーターの設定                  |        |    |          |   |
|---|------------------------------|--------|----|----------|---|
|   | 運転モード                        |        | 1  | TOUモード > |   |
|   | ③ 開始日                        | 終了時刻   | 充電 | /放電 ①十   |   |
|   | 時間を選択                        | 時間を選択  | 劳  | ET 20    |   |
| 4 | )繰り返し                        |        |    | >        | ] |
| 5 | 太陽光発電の<br>順位                 | 余剰電力優先 | ?  | 売電優先     | ] |
| 6 | <sub>,</sub> 電力系統から<br>力(kW) | の最大充電電 | ?  | 5.000    |   |
|   |                              |        |    |          |   |
|   | キャンセル                        |        | 確認 |          |   |

①スケジュールの追加ができます。

②スケジュールの削除ができます。

③スケジュールの時刻、蓄電池操作が設定できます。

④スケジュールの繰り返しが設定できます。

⑤太陽光発電の余剰発生時に蓄電池に充電するか、売電するかを 設定できます。

⑥電力会社から充電を行う際の最大電力を設定できます。※1

※1:理由が無い限り設置工事の際に設定された数値から変更することは推奨しません。標準的な推奨値は2kWです。

# 17. LEDインジケータについて

運転状況は、機器LEDインジケータで簡易的な判断が可能です。 詳細はFusionSolarにて確認することができます。

#### 点滅の定義

- ・ゆっくり点滅:1秒間点灯し、1秒間消灯
- ・すばやく点滅:0.2秒間点灯し、0.2秒間消灯

#### 蓄電池LEDインジケータの表示

| ステータス         |                  | 説明                         |
|---------------|------------------|----------------------------|
| •             |                  | 点灯箇所                       |
| 緑色で点灯         | 緑色で点灯            | 運転モード                      |
| 緑色でゆっくり点<br>滅 | 緑色でゆっく<br>り点滅    | 待機モード                      |
| 消灯            | 消灯               | 休眠モード                      |
| 赤色ですばやく<br>点滅 |                  | DC/DCコンバータに<br>関するアラーム     |
|               | 赤色ですば<br>やく点滅    | 蓄電池モジュールに関する<br>アラーム       |
| 赤色で点灯         |                  | DC/DCコンバータの故障              |
|               | 赤色で点灯            | 蓄電池モジュールの故障                |
| ステータス         | 説明               |                            |
| C             | 電池残量の~           | インジケータ                     |
| 緑色で点灯         | 電池残量を表<br>表します。  | 長示しており、バー1本が10%を           |
| 赤色で点灯         | 最初の3本の<br>数を表してい | <br>バーが、蓄電池モジュールの故障<br>ます。 |

## パワーコンディショナLEDインジケータの表示

|                  | 説明                                                                                                    |  |
|------------------|----------------------------------------------------------------------------------------------------|--|
|                  | 点灯箇所                                                                                                    |  |
| 緑色で点灯            | 連系                                                                                                    |  |
| 消灯               | 直流通電·交流未通電                                                                                                |  |
| 緑色でゆっく<br>り点滅    | 直流通電•交流通電<br>(未連系)                                                                                        |  |
| オレンジ色で<br>点灯     | 自立運転モード                                                                                                   |  |
| 消灯               | 自立運転モードで<br>待機状態                                                                                          |  |
| オレンジ色で<br>ゆっくり点滅 | 自立運転モードで<br>過負荷状態                                                                                         |  |
| 消灯               | 直流未通電·交流未通電                                                                                               |  |
|                  | 直流側に関する<br>アラーム                                                                                           |  |
| 赤色ですばや<br>く点滅    | 交流側に関する<br>アラーム                                                                                           |  |
| 赤色で点灯            | 故障                                                                                                    |  |
|                  | 点灯箇所                                                                                                    |  |
| 滅                | 通信中                                                                                                    |  |
| 载                | 携帯端末の接続                                                                                                   |  |
|                  | その他                                                                                                    |  |
|                  | LED2   こ     緑色で点灯     消灯     緑色でゆつく     小口ンジ色で     清灯     オレンジ色で     消灯     赤白ですばや     赤色で点灯     滅     減 |  |

#### SmartLoggerLEDインジケータの表示

| 運転インジケータ(RUN)状態          | 説明                                           |
|--------------------------|----------------------------------------------|
| 消灯                       | SmartLoggerは起動していません                         |
| ゆっくりと緑点滅                 | FusionSolarと正常に通信してい<br>ます                   |
| すばやく緑点滅                  | FusionSolarとの通信が遮断され<br>ています                 |
| アラーム/保守インジケータ<br>(ALM)状態 | 説明                                           |
| 消灯                       | アラーム/進行中保守はありません                             |
| ゆっくりと赤点滅                 | システムで警告アラームが発生<br>しています                      |
| すばやく赤点滅                  | システムで一般アラームが発生<br>しています                      |
| 赤点灯                      | システムで重要アラームが発生<br>しています                      |
| ゆっくりと緑点滅                 | ローカル保守が進行中です                                 |
| すばやく緑点滅                  | ローカル保守が失敗、またはアプ<br>リへの接続をセットアップすること<br>になります |
| 4Gインジケータ(4G)状態           | 説明                                           |
| 消灯                       | 4Gネットワーク機能が有効になっ<br>ていません                    |
| ゆっくりと緑点滅                 | 4Gネットワークによる接続が成功<br>しました                     |
| すばやく緑点滅                  | 4Gネットワークによる接続されて<br>いないか、失敗しています             |

# <u>18. トラブルシューティング</u>

アラームの重要度に応じて下記の状態となります。対応方法の詳細はユーザーマニュアルをご確認ください。

- 重要:シャットダウンモードに入り運転を停止します。
- 一般:一部故障が発生していますが、引き続き運転を継続しています。
- 警告:外部要因により機能が制限されています。

| アラームID    | 内容                  | アラームの種類 | トラブルシューティング                                                                                                    |
|-----------|---------------------|---------|----------------------------------------------------------------------------------------------------|
| 2001      | ストリング入力電圧が高くなっています。 | 重要      |                                                                                                    |
| 2002~2003 | DCアーク故障             | 重要      | 繰り返しアラームが発生する場合、アラームIDを控えてご販売店様にご連絡ください。                                                                         |
| 2011      | ストリング逆接             | 重要      |                                                                                                    |
| 2012      | ストリング電流逆潮流          | 警告      |                                                                                                    |
| 2013      | ストリング電力異常           | 警告      | 太陽光発電パネルが日陰になっていないか確認してください。日陰になっておらず繰り                                                                          |
| 2014      | 入カストリング対地高電圧        | 重要      | 返しアラームが発生する場合ご販売店様にご連絡ください。                                                                                      |
| 2015      | 太陽光発電ストリング切断        | 警告      |                                                                                                    |
| 2021      | AFCI自己診断失敗          | 重要      | パワーコンディショナが接続されているブレーカと、パワーコンディショナのDCスイッチ<br>をオフにして、5分後にこれらのスイッチをオンにします。アラームが消えない場合、ア<br>ラームIDを控えてご販売店様にご連絡ください。 |
| 2031      | 電力系統相線-PE間短絡        | 重要      | 繰り返しアラームが発生する場合、アラームIDを控えてご販売店様にご連絡ください。                                                                         |

| アラームID | 内容                                       | アラームの種類         | トラブルシューティング                                                                                                    |
|--------|------------------------------------------|-----------------|----------------------------------------------------------------------------------------------------|
| 2032   | 電力系統停電                                   | 重要              | 電力系統の停電を検知しました。停電から復電したにも関わらず繰り返しアラームが発生する場合、<br>アラームIDを控えてご販売店様にご連絡ください。                                                                                                    |
| 2033   | 電力系統不足電圧                                 | 重要              |                                                                                                    |
| 2034   | 電力系統過電圧                                  | 重要              |                                                                                                    |
| 2035   | 電力系統電圧不均衡<br>雷力系統過周波数                    | <u>里安</u>       | 電力系統の異常を検知しました。異常が解消されると自動的に復旧します。異常が無いにも関わら                                                                                                    |
| 2030   | 電力系統不足周波数                                |                 | ず繰り返しアラームが発生する場合、アラームIDを控えてご販売店様にご連絡ください。                                                                                                    |
| 2038   | 不安定な電力系統周波数                              |                 |                                                                                                    |
| 2039   | 出力過電流                                    | 重要              |                                                                                                    |
| 2040   | 出力DC成分の上限閾値超過                            | 重要              | 異常が解消されると自動的に復旧します。異常が無いにも関わらず繰り返しアラームが発生する場                                                                                                    |
| 2051   | 残留電流異常<br>                               | <u></u>         | 合、アフームIDを控えしこ販売店様にこ連絡くたさい。                                                                                                    |
| 2001   | 低絕縁抵抗                                    | <u>里安</u><br>重要 | 繰り返しアラームが発生する場合、アラームIDを控えてご販売店様にご連絡ください。                                                                                                    |
| 2063   | 過熱                                       |                 | 換気状態が悪い場合や、周囲温度が上限閾値を超えている場合、換気と放熱をしっかりとできるよう<br>にしてください。                                                                                                    |
| 2064   | 設備異常                                     | 重要              | パワーコンディショナが接続されているブレーカと、パワーコンディショナのDCスイッチをオフにして、<br>5分後にこれらのスイッチをオンにします。アラームが消えない場合、アラームIDを控えてご販売店様<br>にご連絡ください。                                                               |
| 2065   | アップグレードの失敗かバージョンの不一致                     | 一般              | アップグレードを再度実行してください。アップグレードが何度も失敗する場合、アラームIDを控えて<br>ご販売店様にご連絡ください。                                                                                                    |
| 61440  | フラッシュ故障                                  | 一般              | パワーコンディショナが接続されているブレーカと、パワーコンディショナのDCスイッチをオフにして、<br>5分後にこれらのスイッチをオンにします。アラームが消えない場合、アラームIDを控えてご販売店様<br>にご連絡ください。                                                               |
| 2067   | 電力収集器故障                                  | 重要              | 繰り返しアラームが発生する場合、アラームIDを控えてご販売店様にご連絡ください。                                                                                                    |
| 2068   | バッテリー異常                                  | 一般              | AC出力スイッチ、DC入力スイッチ、蓄電池モジュールスイッチをオフにします。5分後に蓄電池モ<br>ジュールスイッチ、AC出力スイッチ、DC入力スイッチの順にオンにします。アラームが消えない場合、<br>マニーム いた物ライブ 販売に増にご連絡イださい。                                                |
| 2069   | バッテリー逆接続                                 | 重要              | 繰り返しアラームが発生する場合、アラームIDを控えてご販売店様にご連絡ください。                                                                                                    |
| 2070   | 独立連転(能動)                                 |                 | 電力系統の異常を検知しました。異常が解消されると自動的に復旧します。異常が無いにも関わら                                                                                                    |
| 2071   | 独立運転(受動)                                 | 重要              | ず繰り返しアラームが発生する場合、アラームIDを控えてご販売店様にご連絡ください。                                                                                                    |
| 2072   | 瞬時AC過電圧                                  | 重要              | 電力系統の電圧が高くなっています。検出レベルの変更には電力会社との協議が必要となるため繰<br>り返しアラームが発生する場合、アラームIDを控えてご販売店様にご連絡ください。                                                                                        |
| 2075   | 周辺機器ポート短絡                                | 警告              | 繰り返しアラームが発生する場合、アラームIDを控えてご販売店様にご連絡ください。                                                                                                    |
| 2077   | 非連系出力過負荷                                 | 重要              | 自立運転の運転可能電力量を超えていないか確認してください。繰り返しアラームが発生する場合、                                                                                                    |
| 2080   | PVチジュール設定の異党                             |                 | アフームIDを控えてこ販売店様にこ連給くたさい。<br>緑山洞Lアラームが発生する提合、アラームIDを控えてご販売店様にご連絡くだない                                                                                                    |
| 2000   |                                          | 主义              | AC出力スイッチ、DC入力スイッチ、蓄電池モジュールスイッチをオフにします。5分後に蓄電池モ                                                                                                    |
| 2082   | グリッドタイ/オフグリッドコントローラ異常                    | 重要              | ジュールスイッチ、AC出力スイッチ、DC入力スイッチの順にオンにします。アラームが消えない場合、<br>アラームIDを控えてご販売店様にご連絡ください。                                                                                                   |
| 2083   | 内部ファン異常                                  | 重要              | パワーコンディショナが接続されているフレーカと、パワーコンディショナのDCスイッチをオフにして、<br>5分後にこれらのスイッチをオンにします。アラームが消えない場合、アラームIDを控えてご販売店様<br>にご連絡ください。                                                               |
| 2088   | DC保護ユニットの異常                              | 重要              | パワーコンディショナのLED1インジケータが点灯している場合は、日が沈むまで待ってから、消灯し<br>ている場合はそのまま、パワーコンディショナが接続されているブレーカと、パワーコンディショナの<br>DCスイッチをオフにして、5分後にこれらのスイッチをオンにします。アラームが消えない場合、アラー<br>ムIDを控えてご販売店様にご連絡ください。 |
| 2089   | ELユニット異常                                 |                 | パワーコンディショナが接続されているブレーカと、パワーコンディショナのDCスイッチをオフにして、<br>5分後にこれらのスイッチをオンにします。アラームが消えない場合、アラームIDを控えてご販売店様<br>にご連絡ください。                                                               |
| 2090   | 有効電カスケジューリング指示の異常                        | 重要              |                                                                                                    |
| 2091   | 無効電力スケジューリング指示の異常                        | 重要              | 繰り返しアラームが発生する場合、アラームIDを控えてご販売店様にご連絡ください。                                                                                                    |
| 2092   | UIケーフル接続の異常                              | 重要              | <br>                                                                                                    |
| 2093   | DC スイッチ異常                                |                 | 控えてご販売店様にご連絡ください。                                                                                                    |
| 3000   | 低い蓄電池モジュールDC入力バス電圧                       | 重要              | AC出力スイッチ、DC入力スイッチ、蓄電池モジュールスイッチをオフにします。5分後に蓄電池モ                                                                                                    |
| 3001   | 蓄電池モジュール電力制御モジュールの異常                     | 重要              | ジュールスイッチ、AC出カスイッチ、DC入カスイッチの順にオンにします。アラームが消えない場合、<br>アラームIDを控えてご販売店様にご連絡ください。                                                                                                   |
| 3002   | 蓄電池モジュール電力制御モジュールの過熱                     | 一般              | 換気状態が悪い場合や、周囲温度が上限閾値を超えている場合、換気と放熱をしっかりとできるよう<br>にしてください。                                                                                                    |
| 3003   | 蓄電池モジュール電力制御モジュールのヒュー<br>ズ切れ             | 重要              |                                                                                                    |
| 3004   | 蓄電池モジュール電力制御モジュールの逆接<br>続                | 重要              | AC出力スイッチ、DC入力スイッチ、蓄電池モジュールスイッチをオフにします。5分後に蓄電池モ                                                                                                    |
| 3005   | 蓄電池モジュール電力制御モジュールのDCス<br>イッチOFF          | 重要              | ジュールスイッチ、AC出カスイッチ、DC入カスイッチの順にオンにします。アラームが消えない場合、<br>アラームIDを控えてご販売店様にご連絡ください。                                                                                                   |
| 3006   | 蓄電池モジュール拡張モジュールの異常                       | 重要              |                                                                                                    |
| 3007   | 宙电池モンユール払張モンユールのケーフル切<br>断               | 重要              |                                                                                                    |
| 3008   | ***<br>蓄電池モジュール拡張モジュールの過熱                | 一般              | 換気状態が悪い場合や、周囲温度が上限閾値を超えている場合、換気と保温をしっかりとできるよう<br>にしてください。                                                                                                    |
| 3009   | 蓄電池モジュール拡張モジュールの温度低下                     | 一般              | 周囲温度が正常になった後もアラームが消えない場合、アラームIDを控えてご販売店様にご連絡く<br>ださい。                                                                                                    |
| 3010   | 蓄電池モジュール拡張モジュールの短絡                       | 重要              | AC出力スイッチ、DC入力スイッチ、蓄電池モジュールスイッチをオフにします。5分後に蓄電池モ<br>ジュールスイッチ、AC出力スイッチ、DC入力スイッチの順にオンにします。アラームが消えない場合、<br>アラームIDを控えてご販売店様にご連ください。                                                  |
| 3011   | 蓄電池モジュール拡張モジュールの電圧低下                     | 警告              | 太陽光が十分である、または電力会社からの充電が許容される場合、蓄電池モジュールは、パワー<br>コンディショナが動作しているときに充電できます。                                                                                                    |
| 3012   | 蓄電池モジュール電力制御モジュールの並列                     | 重要              | AC出力スイッチ、DC入スイッチ、蓄電池モジュールスイッチをオフにします。5分後に蓄電池モュール                                                                                                    |
| 3013   | <sup>四日の共治</sup><br>蓄電池モジュール拡張モジュールの通信異常 | 重要              | スイッチ、AC出力スイッチ、DC入力スイッチの順にオンにします。アラームが消えない場合、アラー<br>ムIDを控えてご販売店様にご連絡ください。                                                                                                    |